## TUTORIAL PARA PRIMEIRO ACESSO NA CENTRAL

| $\leftarrow$ $\rightarrow$ C $\triangle$ isstemas.unesp.br/central |                                                                                                    | or () : |
|--------------------------------------------------------------------|----------------------------------------------------------------------------------------------------|---------|
| unesp <sup>⊕</sup>                                                 |                                                                                                    |         |
| anesp-                                                             | Faça o login para continuar. <ul> <li>Identificação UNESP</li> <li>Senha</li> </ul> <ul> <li>Senha</li> </ul> <ul> <li>Senha</li> </ul> <ul> <li>Senha</li> </ul> <ul> <li>Senha</li> </ul> <ul> <li>Senha</li> </ul> <ul> <li>Senha</li> </ul> <ul> <li>Senha</li> </ul> <ul> <li>Senha</li> </ul> <ul> <li>Senha</li> </ul> <ul> <li>Senha</li> <li>Senha</li> <li>Senha</li> <li>Senha</li> <li>Senha</li> <li>Senha</li> <li>Senha</li> <li>Senha</li> </ul> |         |
|                                                                    | ESQUECEU SUA SENHA?                                                                                                    |         |
|                                                                    | NDSI - Equipe Central de Acessos   Eale Conosco                                                                                                    |         |

Acessar http://sistemas.unesp.br/central, clicar em 'PRIMEIRO ACESSO"

- Preencher com o e-mail e CPF, este e-mail deve ser o e-mail de cadastro da Central de Acessos ( para servidor público é o mesmo e-mail cadastrado no RH).

Obs. Importante ter acesso a este e-mail, pois ao terminar o cadastro será enviado um email de ativação para ele.

| $\leftarrow$ | C C C Seguro   https://sistemas.ur | nesp.br/central/#/public/primeiroAcesso                                                                                                    | 아 ☆ | ٠ | 0 | 0 |  |
|--------------|------------------------------------|----------------------------------------------------------------------------------------------------|-----|---|---|---|--|
| Sist         | temas Unesp                        |                                                                                                    |     |   |   |   |  |
| Θ            | Login                              | Primeiro acesso                                                                                                    |     |   |   |   |  |
|              | Primeiro acesso                    | CRIAR USUÁRIO IDENTIFICAÇÃO SENHA CONFIRMAÇÃO                                                                                                    |     |   |   |   |  |
| ▲            | Recuperar identificação            |                                                                                                    |     |   |   |   |  |
| <b>A</b>     | Recuperar senha                    | E-mail *     E-mail *     E-mail do Portal de Sistemas. Você deve ter acesso a esse e-mail para ativar sua conta.     Caso queira alterar esse e-mail, entre em contato com a seção responsável, ex. graduação, pós-graduação, RH. |     |   |   |   |  |
| Þ            | Fale conosco                       | CPF*                                                                                                    |     |   |   |   |  |
|              |                                    | Não tenho CPF.                                                                                                    |     |   |   |   |  |
|              |                                    | PRÓXIMO PASSO >>                                                                                                    |     |   |   |   |  |
|              |                                    |                                                                                                    |     |   |   |   |  |
|              |                                    |                                                                                                    |     |   |   |   |  |
|              |                                    |                                                                                                    |     |   |   |   |  |
|              |                                    |                                                                                                    |     |   |   |   |  |
|              |                                    |                                                                                                    |     |   |   |   |  |
|              |                                    |                                                                                                    |     |   |   |   |  |
|              |                                    |                                                                                                    |     |   |   |   |  |

- Selecionar uma identificação disponível para o login, Obs: Posteriormente será criado um e-mail institucional no google, o e-mail será a identificação escolhida neste momento @unesp.br.

| $\leftarrow$ | 🗧 🔆 C 🟠 🕯 Seguro   https://sistemas.unesp.br/central/#/public/primeiroAcesso 🗢 🖈 🔮 🚺 🖉 : |                                                                                                    |            |     |  | : |  |
|--------------|------------------------------------------------------------------------------------------|----------------------------------------------------------------------------------------------------|------------|-----|--|---|--|
| Sist         | emas Unesp                                                                               |                                                                                                    |            |     |  |   |  |
| Θ            | Login                                                                                    | Primeiro acesso                                                                                                    |            |     |  |   |  |
| <b>_</b>     | Primeiro acesso                                                                          | CRIAR USUÁRIO IDENTIFICAÇÃO SENHA CONFIRMAÇÃO                                                                                                    |            |     |  |   |  |
| ▲            | Recuperar identificação                                                                  |                                                                                                    | á oltová   | le. |  |   |  |
| ▲            | Recuperar senha                                                                          | Atenção: apenas as opções listadas abaixo são possíveis para súa lacitincação unesp. Lempre-se que não pode<br>posteriormente e que será seu endereço de e-mail institucional. | ra aitera- | la  |  |   |  |
|              | Fale conosco                                                                             | Marcos Godoy Ortiz, selecione uma identicação:                                                                                                    |            |     |  |   |  |
|              |                                                                                          | O m.ortiz                                                                                                    |            |     |  |   |  |
|              |                                                                                          | O mg.ortiz                                                                                                    |            |     |  |   |  |
|              |                                                                                          | O godoy.ortiz                                                                                                    |            |     |  |   |  |
|              |                                                                                          | O marcos.godoy                                                                                                    |            |     |  |   |  |
|              |                                                                                          | O marcos.ortiz                                                                                                    |            |     |  |   |  |
|              |                                                                                          | O marcos.g.ortiz                                                                                                    |            |     |  |   |  |
|              |                                                                                          | O marcos-godoy.ortiz                                                                                                    |            |     |  |   |  |
|              |                                                                                          | O marcos.godoy-ortiz                                                                                                    |            |     |  |   |  |
|              |                                                                                          | << VOLTAR PRÓXIMO PASSO >>                                                                                                    |            |     |  |   |  |
|              |                                                                                          |                                                                                                    |            |     |  |   |  |

- Criar uma senha e confirmá-la.

## - Aceitar os Termos de uso.

| ← →     | C 🗅 🗎 Seguro   https://sistemas.ur | esp.br/central/#/public/primeiroAcesso • 🛧 💆 🔮 🚺 🤯                                                                                       | : |
|---------|------------------------------------|----------------------------------------------------------------------------------------------------|---|
| Sist    | temas Unesp                        |                                                                                                    |   |
| Θ       | Login                              | Primeiro acesso                                                                                                    |   |
| <b></b> | Primeiro acesso                    | CRIAR USUÁRIO IDENTIFICAÇÃO SENHA CONFIRMAÇÃO                                                                                            |   |
| A       | Recuperar identificação            | Sua identificação selecionada foi marcos.godoy. Para alterar sua identificação, clique em "Voltar". Lembre-se que depois de concluir seu |   |
| ▲       | Recuperar senha                    | cadastro não poderá alterar a identificação.                                                                                             |   |
|         | Fale conosco                       | Senha Senha deve ter pelo menos uma letra maiúscula, uma letra minúscula e um número.                                                    |   |
|         |                                    | Confirmação*                                                                                                    |   |
|         |                                    |                                                                                                    |   |
|         |                                    | < VOLTAR CONCLUIR                                                                                                    |   |
|         |                                    |                                                                                                    |   |
|         |                                    |                                                                                                    |   |
|         |                                    |                                                                                                    |   |
|         |                                    |                                                                                                    |   |
|         |                                    |                                                                                                    |   |
|         |                                    |                                                                                                    |   |
|         |                                    |                                                                                                    |   |
|         |                                    |                                                                                                    |   |
|         |                                    |                                                                                                    |   |

- Cadastro concluído, clicar no e-mail de ativação enviado para o e-mail cadastrado.

| $\leftarrow$ $\rightarrow$ C $\triangle$<br>Seguro   https://centraldev.                                                                                   | unesp.br/central/#/public/primeiroAcesso                                                                                                    | <b>0-</b> ☆ | • | 0 | 0 | ÷ |
|----------------------------------------------------------------------------------------------------|----------------------------------------------------------------------------------------------------|-------------|---|---|---|---|
| Sistemas Unesp                                                                                                    |                                                                                                    |             |   |   |   |   |
| <ul> <li>Sistemas Unesp</li> <li>Login</li> <li>Primeiro acesso</li> <li>Recuperar identificação</li> <li>Recuperar senha</li> <li>Fale conosco</li> </ul> | Primeiro acesso         CRIAR USUÁRIO       IDENTIFICAÇÃO       SENHA       CONFIRMAÇÃO         Sucesso!       Seu usuário foi criado. Para ativá-lo, acesse o link que foi enviado para o e-mail email-pré-cadastrado |             |   |   |   |   |
|                                                                                                    |                                                                                                    |             |   |   |   |   |

Pronto! Agora você pode entrar na Central de Acessos pelo endereço <u>http://sistemas.unesp.br/central</u>, e acessar os seus sistemas utilizando sua identificação e senha que foram criadas.